Uzņēmējs (pieteikuma iesniedzējs), kuram ir piešķirtas lietotāja tiesības izmantot Savienības statusa apliecinājuma sistēmu (PoUS), VID EDS sākumlapā izvēlas funkcionālu pogu "Pieslēgties Eiropas informācijas sistēmām":

|                                                       |                             |                                                                         | LV EN                                                           |  |
|-------------------------------------------------------|-----------------------------|-------------------------------------------------------------------------|-----------------------------------------------------------------|--|
| vaists ieņemumu dienests<br>Elektroniskās deklarēšana | as sistēma                  |                                                                         |                                                                 |  |
| Pieslēgties ar                                        |                             | Pieslēgties citām sistēmām                                              |                                                                 |  |
| Latvı)a.lv                                            | 👔 eParaksts                 | Ārpus ES reģistrēto komersantu<br>reģistrācija PVN īpašajā režīmā (OSS) | Pieslēgties Valsts ieņēmumu dienesta<br>Publiskojamo datu bāzei |  |
|                                                       | EDS lietotājvārdu un paroli | Pieslēgties<br>Eiropas informācijas sistēmām                            | Muitas deklarāciju statusa pārbaude                             |  |

#### No saraksta izvēlas:

| F | <sup>p</sup> ieslēgties Eiropas informācijas sistēmām                                                                                                    |
|---|----------------------------------------------------------------------------------------------------|
|   | Atzītā uzņēmēja sistēma (eAEO - EU Trader Portal)                                                                                                    |
|   | Eiropas saistošās izziņas par tarifu (eBTI - EU Trader Portal)                                                                                                    |
|   | Informācijas Iapas EUCTP/INF STP                                                                                                    |
|   | Muitas lēmumu sistēma (CDS - EU Trader Portal)                                                                                                    |
|   | Savienības statusa apliecinājuma sistēma (PoUS)                                                                                                    |
|   |                                                                                                    |
|   | Oglekļa ievedkorekcijas mehānisms (OIM/CBAM)                                                                                                    |
|   | Oglekļa ievedkorekcijas mehānisms (OIM/CBAM)<br>Reģistrēto eksportētāju sistēma (REX – EU Trader Portal)                                                                                                    |
|   | Oglekļa ievedkorekcijas mehānisms (OIM/CBAM)<br>Reģistrēto eksportētāju sistēma (REX – EU Trader Portal)<br>Importa kontroles sistēma 2 (ICS2 STI/STP)                                                                      |
|   | Oglekļa ievedkorekcijas mehānisms (OIM/CBAM)<br>Reģistrēto eksportētāju sistēma (REX – EU Trader Portal)<br>Importa kontroles sistēma 2 (ICS2 STI/STP)<br>Intelektuālā īpašuma aizsardzības portāls (IP Enforcement portal) |

Nonākot atpakaļ EDS sākumlapā, autentifikācijai jāizvēlas poga "EDS lietotājvārdu un paroli" un TAXUD Autentifikācijas portālā jāaizpilda tālāk minētie lauki:

| No kurienes esat?<br>(Where Are You From? - WAYF)                                                                                               |  |
|----------------------------------------------------------------------------------------------------|--|
| Atlasiet to lietotnes jomu, kurai pieprasāt piekļuvi                                                                                            |  |
| Muita 🗸                                                                                                    |  |
| Atlasiet valsti, kurā gribat, lai jūs autentificē                                                                                               |  |
| Latvija 🗸 🗸                                                                                                    |  |
| Atlasiet izpildītāja veidu                                                                                                    |  |
| Darbinieks 🗸                                                                                                    |  |
| Es rīkojos šādas struktūras vai personas uzdevumā:                                                                                              |  |
| <ul> <li>manis paša</li> <li>šādas (fiziskas vai juridiskas) personas ar:</li> </ul>                                                            |  |
| Izpildītāja veids                                                                                                    |  |
| Uzņēmējs 🗸                                                                                                    |  |
| Identifikatora veids                                                                                                    |  |
| EORI 🗸                                                                                                    |  |
| Identifikators                                                                                                    |  |
| Validēt                                                                                                    |  |
| ⊙ Tieši ⊙ Ar mandātu no                                                                                                    |  |
| Piekrītu pieprasīt savu identitātes profila informāciju un to<br>nodot "UUM&DS" (Uniform User Management – Digital<br>Signature) un muitas EIS. |  |
| Iesniegt                                                                                                    |  |

ES Muitas tirgotāju portāla sadaļā PoUS pieejamas vairākas izvēlnes.

# 1. Izveidot T2L/T2LF Apliecinājuma pieprasījumu

1.1. Iespējams izveidot jaunu T2L/T2LF apliecinājuma pieprasījumu, aizpildot nepieciešamās ailes. Obligāti aizpildāmās ailes ir atzīmētas ar \* simbolu.

1.2. LRN numurs ir unikāls, komersanta brīvi izvēlēts vietējais atsauces numurs, kura formāts ir an...22 (burtu un ciparu kombinācija, kuras garums ir līdz 22 zīmēm).

1.3. Norādot personas, kura pieprasa Savienības preču muitas statusa apliecinājumu, datus, obligāti ir jānorāda visa pieprasītā informācija – vārds, uzvārds, e-pasts, adrese, tālruņa numurs.

1.4. Ja tiek norādīti personas, kas uzrāda preces muitai, dati (tā ir persona, kura uzrādīs preces Uzrādīšanas muitas iestādei), tad obligāti jānorāda visa pieprasītā informācija – vārds, uzvārds, e-pasts, adrese, tālruņa numurs).

1.5. Sadaļā *Dokumenti* (preču sūtījuma līmenis) norādot informāciju par dokumentiem, obligāti jāpievieno dokumentu datnes.

1.6. Noformējot T2LF preču ievešanai fiskālajā teritorijā (ES dalībvalstu teritorijas, kas minētas Padomes Direktīvā 2008/118/EK (akcīze) vai Direktīvā 2006/112/EK (PVN)), datu elementā 12 01 000 000 "Iepriekšējais dokuments" jānorāda muitas deklarācijas ("CO" tips) MRN.

1.7. Datu elementa "Preču atrašanās vieta" aizpildīšana.

1.7.1. Ja preces atrodas MKP teritorijā, tad:

- datu elementā "Atrašanās vietas veids" jāizvēlas "A Noteiktā atrašanās vieta",
- datu elementā "Identifikācijas apzīmētājs" jāizvēlas "V- Muitas iestādes identifikators",
- jāizvēlas muitas iestāde no klasifikatora.

1.7.2. Ja preces atrodas brīvajā zonā vai kādā citā atļautā uzrādīšanas vietā (muitas noliktava, pagaidu uzglabāšanas vieta, reģistrētā eksporta vieta u.c.), tad:

- datu elementā "Atrašanās vietas veids" jāizvēlas "C-Apstiprinātā vieta",
- datu elementā "Identifikācijas apzīmētājs" jāizvēlas "Z- Apraksts brīvā tekstā",
- atbilstošajos datu elementos jānorāda preču atrašanās vietas adrese.

1.7.3. Ja preces atrodas Atzītā izdevēja telpās, tad:

- datu elementā "Atrašanās vietas veids" jāizvēlas "B- Atzītā vieta",
- datu elementā "Identifikācijas apzīmētājs"" jāizvēlas "Y- Atļaujas numurs",
- jānorāda Atzītā izdevēja ACP atļaujas numurs.

1.8. Atzītais izdevējs iesniedz T2L/T2LF atļaujā norādītajā *Par Savienības preču muitas statusa apliecinājuma reģistrāciju atbildīgajā muitas iestādē.* Ailē *Pieprasījuma veids* jāizvēlas kods "02-Reģistrācijas pieprasījums", un ailē *Atļaujas numurs* jānorāda Atzītā izdevēja ACP atļaujas numurs.

1.9. Kad T2L/T2LF apliecinājuma pieprasījums ir iesniegts, pieejama funkcija "Kopēt", un dokumenta dati tiek nokopēti, izveidojot jaunu apliecinājuma pieprasījumu.

1.10. Kad T2L/T2LF Apliecinājuma pieprasījums ir reģistrēts muitā, tam tiek piešķirts MRN numurs, un statuss mainās uz "E-Reģistrēti". Dokumentus, kas ir statusā "E-Reģistrēti", ir iespējams izdrukāt.

# 2. Izveidot T2L / T2LF Uzrādīšanas pieprasījumu

Norādot MRN numuru un no klasifikatora izvēloties muitas iestādi, kurā tiks uzrādītas preces, iespējams izveidot T2L/T2LF "Uzrādīšanas pieprasījumu".

#### 3. Mani apliecinājumi

Sadaļā "Mani apliecinājumi" iespējams apskatīt komersanta iesniegtos T2L/T2LF "Apliecinājuma pieprasījumus", "Uzrādīšanas pieprasījumus"" un to statusus.

## 4. Meklēt apliecinājuma statusu

Ievadot MRN numuru, iespējams apskatīt šī T2L/T2LF statusu.

### 5. Manu apliecinājumu kopējais skaits

Iespējams apskatīt komersanta noformēto T2L / T2LF skaitu.

Par muitas darbībām ar Apliecinājuma pieprasījumiem un Uzrādīšanas pieprasījumiem un to statusu maiņu tiek saņemti sistēmas paziņojumi, kuri apskatāmi *Informācijas panelī*.

Sadaļā *Iestatījumi* norādot e-pasta adresi, paziņojumi tiks nosūtīti arī uz šo e-pastu.